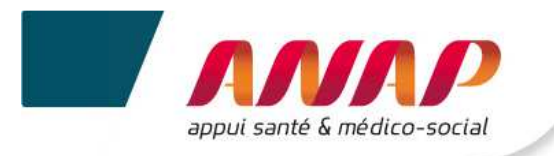

# Notice utilisateur du Tableau de bord de la performance dans le secteur médico-social

# **Collecte de données**

# A DESTINATION DES OG

\_

# SOMMAIRE

| 1.  | PRESEN                | TATION DE LA PLATEFORME ET DE SA NOTICE D'UTILISATION | 2  |  |  |  |
|-----|-----------------------|-------------------------------------------------------|----|--|--|--|
| 2.  | PREREC                | UIS TECHNIQUES                                        | 3  |  |  |  |
|     | 2.1                   | NAVIGATEUR INTERNET                                   | 3  |  |  |  |
|     | 2.2                   | LIAISON INTERNET                                      | 3  |  |  |  |
| 3.  | ACCES A               | A LA PLATEFORME                                       | 4  |  |  |  |
|     | 3.1                   | CONNEXION A LA PLATEFORME                             | 4  |  |  |  |
|     | 3.2                   | Perte du mot de passe                                 | 5  |  |  |  |
|     | 3.3                   | IDENTIFIANT INCONNU                                   | 6  |  |  |  |
|     | 3.4                   | CONNEXION SECURISE POUR VOTRE ORGANISME GESTIONNAIRE  | 10 |  |  |  |
| 4.  | ARTICU                | LATION ENTRE LES DROITS DE L'OG ET CEUX DES ESMS      | 11 |  |  |  |
| 5.  | STRUCT                | 'URATION D'UNE PAGE                                   | 12 |  |  |  |
| 6.  | PRESEN                | TATION DES ONGLETS DE LA PLATEFORME                   | 14 |  |  |  |
| 7.  | ACCUEI                | L                                                     | 16 |  |  |  |
| 8.  | <b>SUIVI D</b>        | E CAMPAGNE OG                                         | 17 |  |  |  |
| 9.  | . FICHE D'IDENTITE OG |                                                       |    |  |  |  |
| 10. | . QUESTIONNAIRE OG    |                                                       |    |  |  |  |
|     | 10.1                  | Preambule                                             | 22 |  |  |  |
|     | 10.2                  | Choix de la campagne                                  | 22 |  |  |  |
|     | 10.3                  | NAVIGATION DANS LES CHAPITRES DU QUESTIONNAIRE        | 23 |  |  |  |
|     | 10.4                  | SAISIE DES DONNEES                                    | 24 |  |  |  |
|     | 10.5                  | ENREGISTREMENT DES DONNEES                            | 25 |  |  |  |
|     | 10.6                  | EXPORTATION DES DONNEES                               | 26 |  |  |  |
| 11. | SUIVI D               | E LA CAMPAGNE ESMS                                    | 27 |  |  |  |
|     | 11.1                  | Preambule                                             | 27 |  |  |  |
|     | 11.2                  | SUIVI DE CAMPAGNE ESMS : GRAPHIQUE ET TABLEAU         | 27 |  |  |  |
|     | 11.3                  | TABLEAU DES ATYPIES                                   | 29 |  |  |  |
| 12. | STRUCT                | URES                                                  | 30 |  |  |  |
|     | 12.1                  | Preambule                                             | 30 |  |  |  |
|     | 12.2                  | Envoyer un mail                                       | 31 |  |  |  |
|     | 12.3                  | GESTION DES ENQUETES                                  | 32 |  |  |  |
|     | 12.4                  | Recherche                                             | 32 |  |  |  |
|     | 12.5                  | EXPORTATION DES DONNEES                               | 33 |  |  |  |

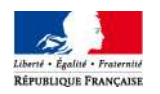

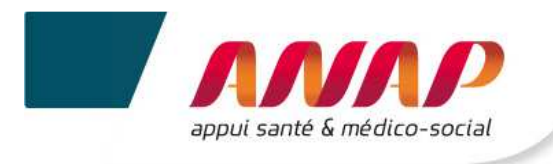

# 1. PRESENTATION DE LA PLATEFORME ET DE SA NOTICE D'UTILISATION

Dans le cadre du tableau de bord de la performance dans le secteur médico-social, l'ANAP et l'ATIH mettent à votre disposition une plateforme web accessible à partir du lien <u>https://tdb-esms.atih.sante.fr</u>

Son utilisation vous permet de :

- ✓ Saisir les données nécessaires à la caractérisation de votre organisme gestionnaire,
- ✓ Compléter certaines données en subsidiarité des établissements que vous gérez,
- ✓ Enregistrer vos données saisies et valider votre campagne,
- ✓ Visualiser le résultat du calcul des indicateurs des structures que vous gérez,
- ✓ Exporter les données/ indicateurs en format Excel ou Pdf,
- ✓ Obtenir une restitution chiffrée ou graphique des indicateurs des structures que vous gérez sous la forme d'un tableau de bord.

La présente notice d'utilisation constitue un mode d'emploi détaillé pour vous aider à naviguer sur la plateforme Tableau de bord. Elle a pour objectif de faciliter la prise en main de l'outil et de répondre à la majorité des questions liées à son utilisation. Si toutefois vous rencontrez une difficulté ou une anomalie sur l'outil, vous êtes invité à adresser votre demande à l'assistance technique mise à votre disposition : tdbesms@atih.sante.fr.

L'ensemble des documents en lien avec le projet sont disponibles en téléchargement sur la plateforme :

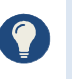

- Grille de saisie Excel,
- Guide des indicateurs,
- Support de présentation des journées de transfert des compétences.

#### Précision

La notice sera complétée d'une partie « Restitution » qui vous sera communiquée ultérieurement. Elle présentera les différentes restitutions accessibles sur la plateforme, ainsi que leur utilisation.

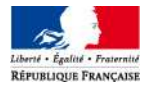

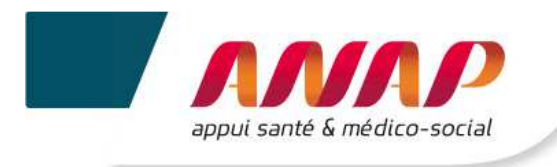

# 2. PREREQUIS TECHNIQUES

# 2.1 NAVIGATEUR INTERNET

La plateforme supportant le tableau de bord est compatible avec les principaux navigateurs web du marché. Pour accéder à l'ensemble des fonctionnalités de manière optimale, il est nécessaire de disposer d'une version égale ou postérieure d'un des navigateurs suivants :

- ✓ Internet Explorer 7 ; 8 et 9
- ✓ Mozilla Firefox 3.5, 4
- ✓ Google Chrome
- ✓ Safari 5

### 2.2 LIAISON INTERNET

Pour une fluidité optimale de l'accès à la plateforme et d'affichage des tableaux de bord graphiques, nous vous conseillons de disposer d'une connexion ADSL supportant des connexions à plus de 1M bits/sec.

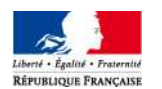

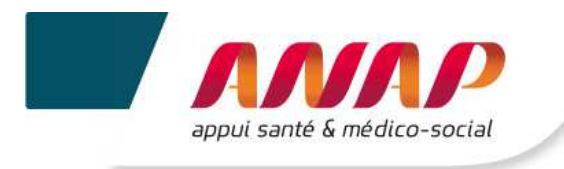

# 3. ACCES A LA PLATEFORME

### 3.1 CONNEXION A LA PLATEFORME

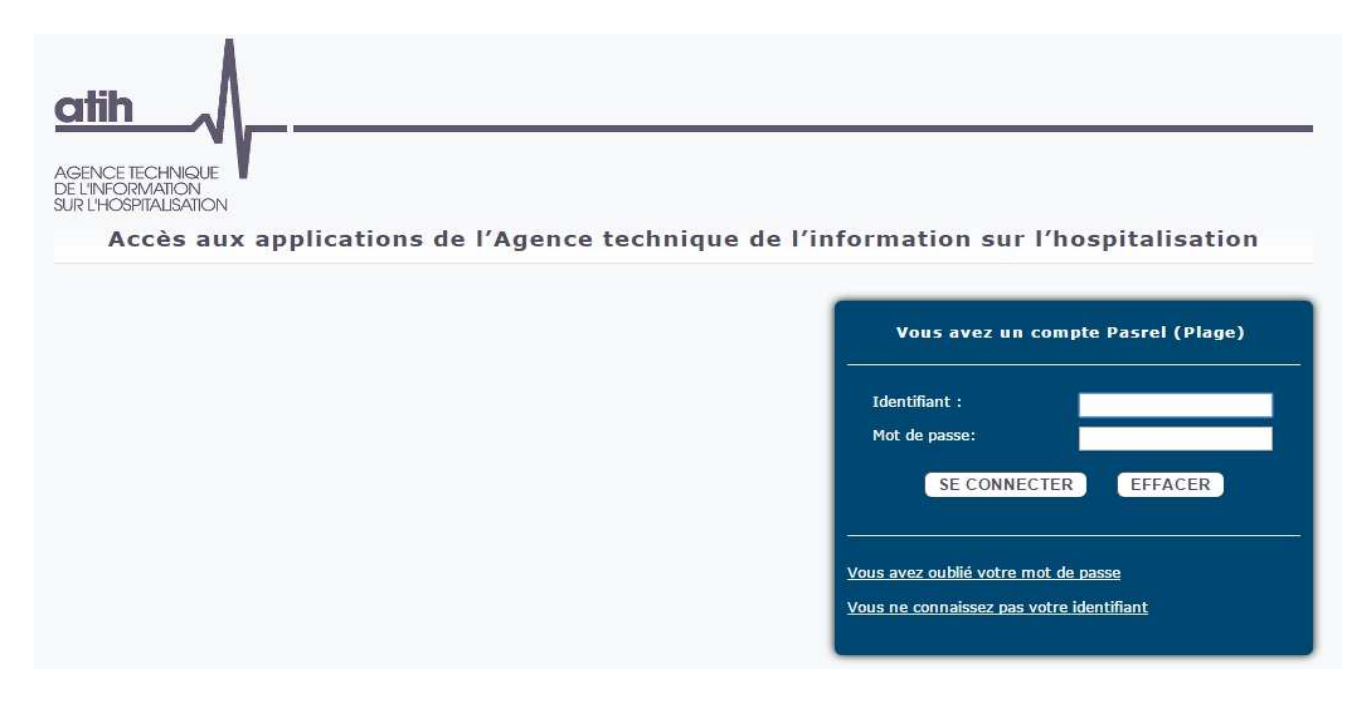

Suite à l'information de votre ARS de votre sélection pour participer à la campagne Tableau de bord en 2015, vous recevez un identifiant et un mot de passe pour votre organisme gestionnaire. Ceux-ci vous permettront d'accéder à la plateforme Tableau de bord, située à l'adresse suivante <u>https://tdb-esms.atih.sante.fr.</u>

Ces identifiant et mot de passe vous permettent également d'accéder à la plateforme de gestion des comptes utilisateurs PLAGE → cf. notice PLAGE disponible xxx

Une fois connecté à l'adresse, vous devez saisir vos identifiant et mot de passe puis cliquer sur SE CONNECTER

Il est conseillé de ne pas mémoriser les informations de connexion si vous utilisez un ordinateur public ou partagé entre plusieurs utilisateurs.

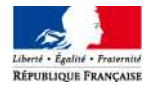

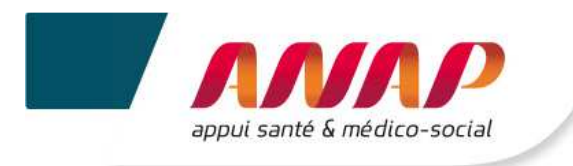

### 3.2 PERTE DU MOT DE PASSE

| Vous avez un compte Pasrel (Plage)                                                            |              |         |  |  |  |  |  |
|-----------------------------------------------------------------------------------------------|--------------|---------|--|--|--|--|--|
| Identif                                                                                       | iant :       |         |  |  |  |  |  |
| Mot de                                                                                        | passe:       |         |  |  |  |  |  |
|                                                                                               | SE CONNECTER | EFFACER |  |  |  |  |  |
| <u>Vous avez oublié votre mot de passe</u><br><u>Vous ne connaissez pas votre identifiant</u> |              |         |  |  |  |  |  |

- Si vous perdez votre mot de passe, vous pouvez en obtenir un autre en cliquant sur le lien : "Vous avez oublié votre mot de passe".
- > Ce lien ouvrira une fenêtre qui vous permettra de demander l'expédition d'un nouveau mot de passe.

| PASREL                            |                                                                                                    |
|-----------------------------------|----------------------------------------------------------------------------------------------------|
| Vous avez per                     | lu ou oublié le mot de passe de votre compte pasrel.                                                                                      |
| Le formulaire c<br>demande d'attr | i-dessous vous permet de demander l'envoi, à l'adresse mail de votre compte, d'un mail de<br>ibution automatique de nouveau mot de passe. |
|                                   | Enveyor mai un mail de demande de réjinitialization                                                                                       |

- Il vous suffit alors de saisir votre identifiant et de cliquer sur le bouton "envoyez-moi un mail de demande de ré-initialisation" pour transmettre votre demande.
- > Dans les 10 minutes, vous recevrez une notification par mail comprenant votre nouveau mot de passe.

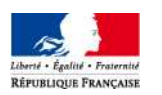

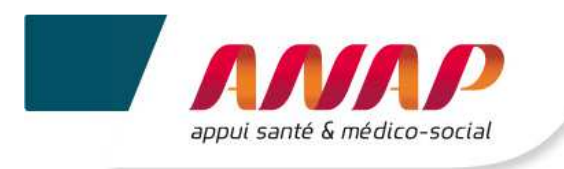

### 3.3 IDENTIFIANT INCONNU

| Vous avez un compte Pasrel (Plage)                                                            |              |         |  |  |  |  |  |
|-----------------------------------------------------------------------------------------------|--------------|---------|--|--|--|--|--|
| Identifi                                                                                      | iant :       |         |  |  |  |  |  |
| Mot de                                                                                        | passe:       |         |  |  |  |  |  |
|                                                                                               | SE CONNECTER | EFFACER |  |  |  |  |  |
| <u>Vous avez oublié votre mot de passe</u><br><u>Vous ne connaissez pas votre identifiant</u> |              |         |  |  |  |  |  |

- Si vous ne connaissez pas votre identifiant, vous pouvez le rechercher ou en demander un en cliquant sur le lien « Vous ne connaissez pas votre identifiant ».
- > Ce lien ouvrira une fenêtre qui vous permettra de faire, dans en premier temps, une recherche.

| Plage                                                       | Plate-forme de gestion<br>des utilisateurs                                                                                                    | Qt         Se connecter           Oubli d'identifiant ou demande de compte |
|-------------------------------------------------------------|----------------------------------------------------------------------------------------------------|----------------------------------------------------------------------------|
| Oubli d'identifiant ou d                                    | lemande de compte pour les établissements de sante                                                                                                    |                                                                            |
| Si vous connaissez votre ide<br>Si vous ne connaissez pas v | ntifiant de compte Plage (Pasrel), pour réinitialiser votre mot de passe cliquer ici.<br>otre identifiant de compte Plage (Pasrel) ou que vous n'avez pas de compte, remplissez le formulaire suivant : |                                                                            |
| Recherche d'un                                              | identifiant Plage (Pasrel)                                                                                                    |                                                                            |
| N                                                           | IOM NOM                                                                                                    |                                                                            |
| Prér                                                        | om Prénom                                                                                                    |                                                                            |
|                                                             | Envoyer la demande                                                                                                    |                                                                            |
|                                                             |                                                                                                    |                                                                            |
|                                                             |                                                                                                    |                                                                            |

- > Vous pouvez alors saisir vos nom et prénom, et cliquer sur « Envoyer la demande ».
- Après avoir envoyé la demande, une fenêtre pop-up s'ouvre en répertoriant les comptes qui ont été trouvés.

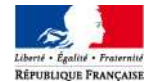

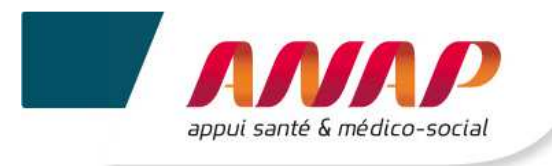

• 1<sup>ERE</sup> POSSIBILITE : 1 SEUL COMPTE A ETE TROUVE

| Plage                                                    | Plate-fo<br>des util                    | Confirmation de l'envoi d'email                                                                                                    | Q,<br>Oubli | Se connecter<br>d'identifiant ou demande de compte |
|----------------------------------------------------------|-----------------------------------------|----------------------------------------------------------------------------------------------------|-------------|----------------------------------------------------|
|                                                          |                                         | Souhaitez vous valider votre demande ?<br>Un comple a été trouvé avec le nom commençant par NADINE %JACQUE%.<br>Votre identifiant va vous être envoyé sur l'adresse email renseignée dans ce compte. |             |                                                    |
| Oubli d'identifiant ou o<br>Si vous connaissez votre ide | demande de cor<br>entifiant de compte F | Annuler Valide                                                                                                    |             |                                                    |
| Si vous ne connaissez pas v<br>Recherche d'un            | identifiant de co                       | mpte Plage (Pasrel) ou que vous n'avez pas de compte, remplissez le formulaire suivant<br>age (Pasrel)                                                                                               |             |                                                    |
| ٨                                                        | lom %JACQU                              | %                                                                                                    |             |                                                    |
| Prér                                                     | NADINE                                  |                                                                                                    |             |                                                    |
|                                                          | Envoyer I                               | demande                                                                                                    |             |                                                    |
|                                                          |                                         |                                                                                                    |             |                                                    |
|                                                          |                                         |                                                                                                    |             |                                                    |

- > En cliquant sur Valider, votre identifiant vous est envoyé à l'adresse mail renseignée sur le compte.
- Vous pouvez alors vous connecter sur la plateforme en saisissant cet identifiant et votre mot de passe.
- **2**<sup>EME</sup> POSSIBILITE : PLUSIEURS COMPTES ONT ETE TROUVES

| Plage                       | Plate-fo<br>des util  | Confirmation de l'envo                                                                                                    | i d'email                                                                                  |                                                                           | Q,<br>Ou | Se connecter<br>bli d'identifiant ou demande de compte |
|-----------------------------|-----------------------|----------------------------------------------------------------------------------------------------|--------------------------------------------------------------------------------------------|---------------------------------------------------------------------------|----------|--------------------------------------------------------|
| Oubli d'identifiant ou      | demande de cor        | Souhaitez vous valider vo<br>19 comptes correspondent à<br>Souhaitez vous vraiment env<br>identifiant ?<br>Sinon vous pouvez contacter<br>ARS. | otre demande ?<br>%TEST% %TEST%.<br>oyer 19 mails à ces 19 a<br>r l'administrateur Plage c | dresses e-mail pour retrouver votre<br>le votre établissement ou de votre | l        |                                                        |
| Si vous connaissez votre id | entifiant de compte F |                                                                                                    |                                                                                            |                                                                           |          |                                                        |
| Recherche d'un              | identifiant P         | lage (Pasrel)                                                                                                    |                                                                                            | Annuler Valider                                                           |          |                                                        |
|                             | Nom %TEST%            | , , , , , , , , , , , , , , , , , , ,                                                                                                    | )                                                                                          |                                                                           |          |                                                        |
| Pré                         | nom %TEST%            |                                                                                                    | 1                                                                                          |                                                                           |          |                                                        |
|                             | Envoyer               | la demande                                                                                                    |                                                                                            |                                                                           |          |                                                        |
|                             |                       |                                                                                                    |                                                                                            |                                                                           |          |                                                        |

- > Autant de mails que de comptes trouvés seront envoyés.
- > En cliquant sur Valider, vous acceptez que l'ensemble de ces mails soient envoyés.
- ➤ Au lieu de procéder à l'envoi de ces mails, vous avez la possibilité de contacter l'Administrateur Plage de votre établissement ou de votre ARS → cliquer alors sur Annuler.

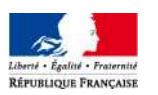

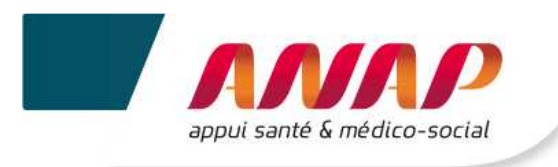

3<sup>EME</sup> POSSIBILITE : AUCUN COMPTE N'A ETE TROUVE (DEMANDE DE CREATION DE COMPTE)

| Plage                                                       | Plate-fo<br>des util                            | Aucun compte trouvé                                                                                                    | Se connecter           Oubli d'identifiant ou demande de compte |
|-------------------------------------------------------------|-------------------------------------------------|----------------------------------------------------------------------------------------------------|-----------------------------------------------------------------|
|                                                             |                                                 | Aucun compte ne correspond à Tdb TDB.<br>Vous pouvez :                                                                                               |                                                                 |
| Oubli d'identifiant ou d                                    | demande de cor                                  | Refaire une recherche avec uniquement les premiers caractères de votre nom o<br>ou de votre prénom     Renseigner le formulaire de demande de compte | et                                                              |
| Si vous connaissez votre ide<br>Si vous ne connaissez pas v | entifiant de compte F<br>votre identifiant de c | Annuler Afficher le formulaire de demande de comp                                                                                                    | ote                                                             |
| Recherche d'un                                              | identifiant P                                   | age (Pasrel)                                                                                                    |                                                                 |
| ١                                                           | Nom TDB                                         |                                                                                                    |                                                                 |
| Prér                                                        | nom Tdb                                         |                                                                                                    |                                                                 |
|                                                             | Envoyer                                         | i demande                                                                                                    |                                                                 |

- > Il vous est proposé de refaire une nouvelle recherche ou de faire une demande de compte.
- > Cliquer alors sur le bouton « Afficher le formulaire de demande de compte ».

| Demande de con                                                                                  | Demande de compte                                      |  |  |  |  |  |  |  |  |  |
|-------------------------------------------------------------------------------------------------|--------------------------------------------------------|--|--|--|--|--|--|--|--|--|
| Ce formulaire vous permet de demander un compte Plage (Pasrel) lié à un établissement de santé. |                                                        |  |  |  |  |  |  |  |  |  |
| Établissement                                                                                   | Établissement 000MS99993 Raison sociale TEST 00MS99993 |  |  |  |  |  |  |  |  |  |
| Région                                                                                          | Rhône Alpes 🔹                                          |  |  |  |  |  |  |  |  |  |
| Nom                                                                                             | ТDВ                                                    |  |  |  |  |  |  |  |  |  |
| Prénom Tdb                                                                                      |                                                        |  |  |  |  |  |  |  |  |  |
| E-mail                                                                                          | tdb-esms@atih.sante.fr                                 |  |  |  |  |  |  |  |  |  |
| Confirmation e-mail                                                                             | tdb-esms@atih.sante.fr                                 |  |  |  |  |  |  |  |  |  |
| Téléphone                                                                                       | téléphone                                              |  |  |  |  |  |  |  |  |  |
| Adresse                                                                                         | Adresse postale                                        |  |  |  |  |  |  |  |  |  |
|                                                                                                 | <u>ل</u> ه.                                            |  |  |  |  |  |  |  |  |  |
| Application                                                                                     | TDBESMS                                                |  |  |  |  |  |  |  |  |  |
| Commentaire                                                                                     | 200002                                                 |  |  |  |  |  |  |  |  |  |
|                                                                                                 |                                                        |  |  |  |  |  |  |  |  |  |
|                                                                                                 |                                                        |  |  |  |  |  |  |  |  |  |
|                                                                                                 | Envoyer la demande Retour                              |  |  |  |  |  |  |  |  |  |

- > Les rubriques entourées de gris sont obligatoires.
- En renseignant le FINESS de votre établissement (à condition qu'il soit reconnu dans la base), la région s'affiche automatiquement. Sinon, vous pouvez la renseigner manuellement, en cliquant sur la liste déroulante.
- > Dans la rublique Application, pour le Tableau de bord de la performance dans le secteur médicosocial, il convient de choisir dans la liste déroulante : TDBESMS.
- > Une fois les rubriques renseignées, cliquer sur « Envoyer la demande ».

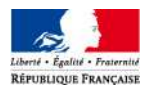

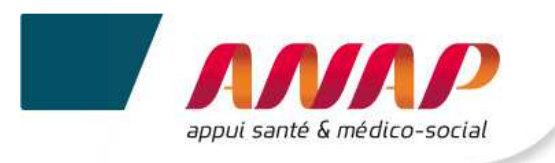

| Ce formulaire vous permet de o   | temander Confirmation de l'envoi de la demande de compte                                                                                                    |
|----------------------------------|----------------------------------------------------------------------------------------------------|
| Établissement<br>Région          | OOMS0         Votre demande de compte Plage (Parsel) a bien été envoyée.           Un e-mail de demande de création de compte a été envoyé aux administrateurs Plage de votre ARS (région Rhône Alpes). Remarque : votre demande a été transmise à votre ARS car cet établissement n'a pas d'administrateur principal Plage (APE). |
| Nom<br>Prénom                    | TDB Fermer cette fenêtre Quitter                                                                                                    |
| E-mail                           | tdb-esms@atin sante.fr                                                                                                    |
| Confirmation e-mail<br>Téléphone | tdb-esms@atih sanie in<br>féléphone                                                                                                    |
| Adresse                          | Adresse postale                                                                                                    |
| Application                      | TDBESMS                                                                                                    |
| Commentaire                      |                                                                                                    |
|                                  | Envoyer la demande Retour                                                                                                    |

- > La fenêtre pop-up qui apparaît confirme l'envoi de la demande de compte.
- Un mail est envoyé soit :
  - ✓ A l'administrateur de votre ARS : si votre établissement n'a pas d'Administrateur Principal, ou si l'établissement renseigné n'a pas été reconnu dans la base, et qu'il ne dépend pas d'un organisme de gestion.
  - ✓ A l'administrateur de votre Organisme Gestionnaire : si votre établissement n'a pas d'Administrateur Principal, ou si l'établissement renseigné n'a pas été reconnu dans la base.
  - ✓ A votre Administrateur Principal d'Etablissement (APE).
- Vous pouvez cliquer sur « Fermer cette fenêtre » ou sur « Quitter ». Vous retournerez alors sur la page d'accueil de la plateforme Plage.

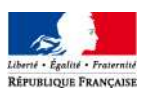

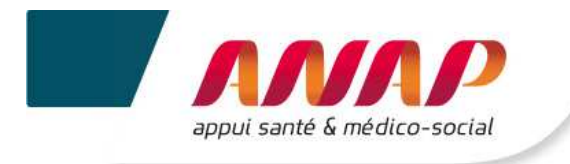

### 3.4 CONNEXION SECURISE POUR VOTRE ORGANISME GESTIONNAIRE

Une fois vos identifiant et mot de passe validés, vous accédez à la plateforme Tableau de bord de la performance dans le secteur Médico-social.

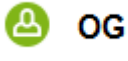

Une fois connecté, le nom de votre organisme gestionnaire apparait en haut à droite de l'écran.

Déconnexion A côté de votre nom, vous trouvez le lien qui vous permet de vous déconnecter.

Si vous utilisez un ordinateur public ou pour lequel plusieurs utilisateurs pourront avoir accès, il est conseillé de se déconnecter à chaque fin d'utilisation de la plateforme ; sans quoi un autre utilisateur de l'ordinateur pourrait accéder à la plateforme sans avoir à redonner ses identifiants.

#### Remarque destinée aux administrateurs de plusieurs structures

• Chaque structure doit se connecter l'une après l'autre.

 Les structures ne doivent pas se connecter simultanément à partir d'un même poste → Les données enregistrées pourraient ne pas correspondre à la bonne structure et entrainer un écrasement des données renseignées lors d'une connexion précédente.

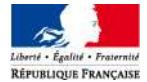

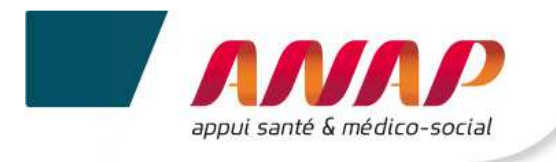

# 4. ARTICULATION ENTRE LES DROITS DE L'OG ET CEUX DES ESMS

La mise en place d'une fonctionnalité « organisme gestionnaire » dans la plateforme vous permet de disposer d'une visibilité sur l'ensemble des tableaux de bord des structures qui vous sont rattachées et de suivre l'avancement de leur remplissage.

De façon plus précise, le tableau ci-dessous décrit les rôles de chacun.

| Compte | Droits sur<br>PLAGE | Consultation                    | Saisie – modif°                                                                               | Validation                                            |  |
|--------|---------------------|---------------------------------|-----------------------------------------------------------------------------------------------|-------------------------------------------------------|--|
| OG     | Gestionnaire        | OUI<br>(données<br>de ses ESMS) | PARTIEL<br>(quelques<br>données OG et<br>certaines données<br>de ses ESMS en<br>subsidiarité) | OUI<br>(uniquement les<br>données qu'il a<br>saisies) |  |
|        | Lecteur             | OUI<br>(données<br>de ses ESMS) | NON                                                                                           | NON                                                   |  |
| ESMS   | Gestionnaire        | OUI<br>(données propres)        | OUI<br>(données propres)                                                                      | OUI<br>(données propres)                              |  |
|        | Lecteur             | OUI<br>(données propres)        | NON                                                                                           | NON                                                   |  |

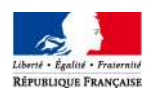

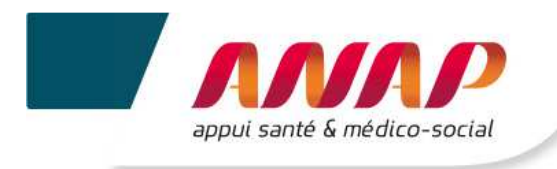

# 5. STRUCTURATION D'UNE PAGE

Le Bandeau haut est fixe et vous permet de naviguer dans la plateforme. L'onglet correspondant à votre page sur laquelle vous êtes est surligné en bleu.

| Accueil | Suivi de Campagne OG | Fiche Identité OG | Questionnaire OG | Suivi de la campagne ESMS | Structures | Restitution | CPOM |
|---------|----------------------|-------------------|------------------|---------------------------|------------|-------------|------|
|         |                      |                   |                  |                           |            |             |      |

Le bandeau de gauche vous permet d'accéder aux sous-menus de la navigation. Le sous-menu dans lequel vous vous trouvez est surligné en bleu.

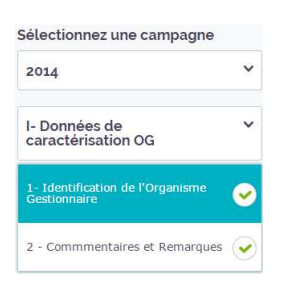

Le Volet du milieu constitue l'écran principal. C'est l'écran de consultation des informations et de saisie.

| I- Données de caractérisation O                                    | G              |              |              |
|--------------------------------------------------------------------|----------------|--------------|--------------|
| 1- Identification de l'Organisme Gestion                           | naire          |              |              |
|                                                                    | SUIVANT >      | ENREGISTRER  |              |
|                                                                    |                | Année N-I    | Année<br>N-2 |
| Périmètre de l'organisme gestionnaire                              |                |              |              |
| Etablissements et Services sanitaire                               | o              |              |              |
| Etablissements et Services concourant à la protection de l'enfance | 0              |              |              |
| Etablissements ou Services pour l'Enfar                            | nce et la Jeun | esse Handica | npée         |
| 183 Institut Medico-Educatif I M E                                 | 0              |              |              |

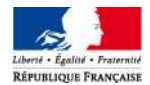

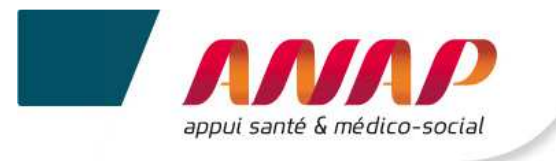

- Le bandeau du bas est fixe et permet, en cas de difficultés méthodologiques et techniques, d'accéder :
  - à la page support permettant de
    - → contacter l'ARS et l'ATIH,
      - → avoir accès à la grille de saisie Excel, au guide des indicateurs, au support de présentation des journées de transfert des compétences et à la notice utilisateur TDB (OG),
  - au Guide des indicateurs.

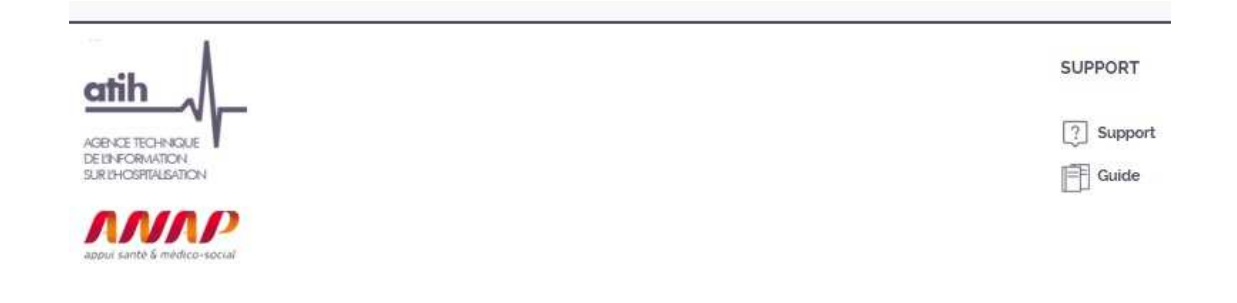

Selon les écrans et les actions, des boutons d'action sont proposés :

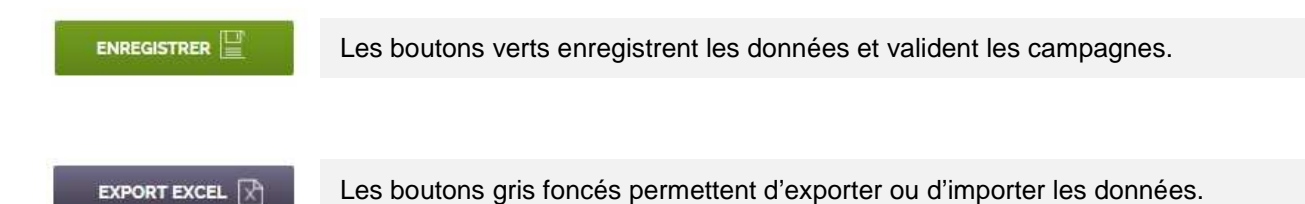

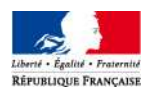

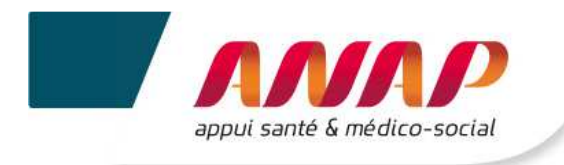

# 6. PRESENTATION DES ONGLETS DE LA PLATEFORME

Les onglets situés en haut de l'écran vous permettent de naviguer sur les différentes pages de la plateforme.

#### Accueil

Accueil Suivi de Campagne OG Fiche Identité OG Questionnaire OG Suivi de la campagne ESMS Structures Restitution CPOM

En cliquant sur le premier onglet, vous accédez à la page d' « Accueil ». Elle vous rappelle les objectifs principaux du Tableau de bord de la performance.

#### • Suivi de campagne OG

| Accueil | Suivi de Campagne OG | Fiche Identité OG | Questionnaire OG | Suivi de la campagne ESMS | Structures | Restitution | CPOM |
|---------|----------------------|-------------------|------------------|---------------------------|------------|-------------|------|

Le « suivi de campagne OG », vous permet, pour la campagne sélectionnée, d'obtenir une information sur l'état d'avancement global de la saisie du questionnaire et sur le niveau de validation de cette campagne (par vous, l'ARS et/ou le CD).

#### • Fiche d'identité OG

| Accueil | Suivi de Campagne OG | Fiche Identité OG | Questionnaire OG | Suivi de la campagne ESMS | Structures | Restitution | CPOM |
|---------|----------------------|-------------------|------------------|---------------------------|------------|-------------|------|
|         |                      |                   |                  |                           |            |             |      |

La « fiche d'identité OG » reprend des informations relatives aux caractéristiques générales et à la localisation géographique de votre structure.

| •       | Questionnaire OC     | 3                 |                  |                           |            |             |      |
|---------|----------------------|-------------------|------------------|---------------------------|------------|-------------|------|
| Accueil | Suivi de Campagne OG | Fiche Identité OG | Questionnaire OG | Suivi de la campagne ESMS | Structures | Restitution | CPOM |

La page « questionnaire OG » donne accès aux différentes questions de caractérisation à saisir relatives à l'OG.

#### Suivi de campagne ESMS

| Accueil | Suivi de Campagne OG | Fiche Identité OG | Questionnaire OG | Suivi de la campagne ESMS | Structures | Restitution | CPOM |
|---------|----------------------|-------------------|------------------|---------------------------|------------|-------------|------|
|         |                      |                   |                  |                           | 1          |             |      |

L'onglet « suivi de campagne ESMS », vous permet de consulter le niveau d'avancement de la saisie et de la validation de vos ESMS ainsi que sur leurs atypies.

| ٠       | Structures           |                   |                  |                           |   |                         |             |      |
|---------|----------------------|-------------------|------------------|---------------------------|---|-------------------------|-------------|------|
| Accueil | Suivi de Campagne OG | Fiche Identité OG | Questionnaire OG | Suivi de la campagne ESMS | S | Structur <del>e</del> s | Restitution | CPOM |

En cliquant sur « structures », vous disposez d'un vision sur les résultats de vos ESMS. Il vous est possible d'effectuer des recherches en fonction de critères sur vos ESMS.

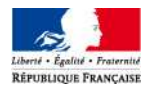

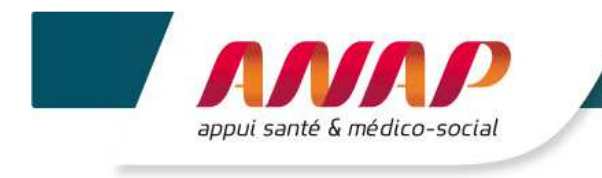

#### Restitution

#### Accueil Suivi de Campagne OG Fiche Identité OG Questionnaire OG Suivi de la campagne ESMS Structures Restitution CPOM

L'accès à l'onglet « restitution » n'est possible qu'après la fiabilisation des données par les ARS/CD et après la clôture de la campagne. Vous avez accès à la représentation de vos ESMS soit en données chiffrées soit en représentation graphique à partir de vos requêtes.

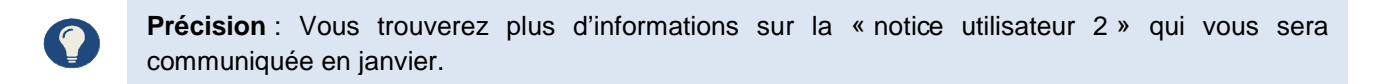

#### • CPOM

Accueil Suivi de Campagne OG | Fiche Identité OG | Questionnaire OG | Suivi de la campagne ESMS | Structures | Restitution CPOM

En cliquant sur « CPOM », vous accédez à votre espace partagé avec l'ARS pour suivre les indicateurs dans le cadre de votre CPOM.

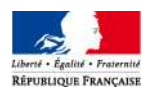

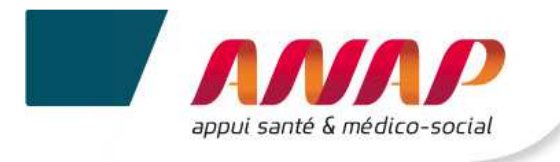

# 7. ACCUEIL

Accueil

En cliquant sur l'onglet vous accédez à la page de présentation et d'accueil de la plateforme Tableau de bord de la performance dans le secteur médico-social.

#### Vous avez la possibilité de sélectionner une campagne

| Accueil                  |     |
|--------------------------|-----|
| électionnez (<br>ampagne | une |
| 2014                     | ~   |
| 2014                     | Ê.  |
| 2013                     |     |
| 2012                     |     |
| 2011                     |     |
|                          | -   |

- $\checkmark$ Si vous sélectionnez une campagne pour laquelle vous avez saisi les données → Un message d'accueil, en fonction de l'année de la campagne, s'affiche.
- ✓ Si vous sélectionnez une campagne pour laquelle vous n'avez jamais saisi de données. → Un message s'affiche « Aucune donnée n'a été saisie pour cette campagne ».

#### Vous pouvez accéder à des outils d'aide

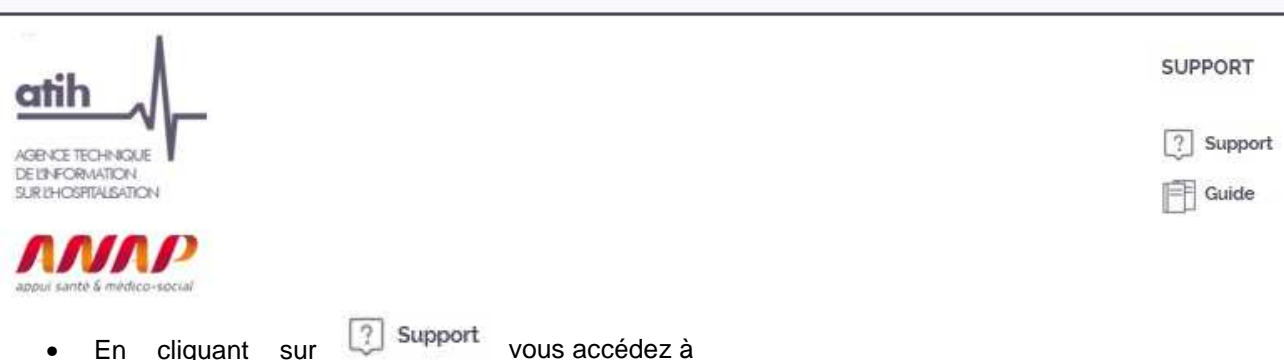

- En cliquant sur
  - Un support méthodologique → Ex. Difficulté relative au renseignement d'une donnée. Vous pouvez alors envoyer un mail à votre ARS.
  - Un support technique → Ex. Problème de connexion. Vous pouvez alors soit joindre une hotline téléphonique externalisée soit adresser un mail à l'équipe technique.
- Guide En cliquant sur vous téléchargez le guide des indicateurs. Pour chaque indicateur, • le guide des indicateurs vous donne une définition et identifie les informations utiles à son renseignement ainsi qu'à sa lecture.

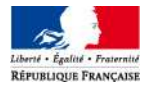

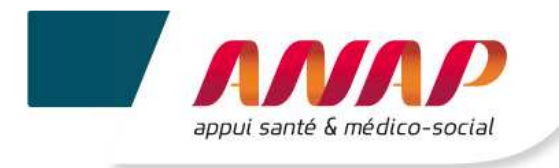

# 8. SUIVI DE CAMPAGNE OG

| n cliquant sur l'onglet                                                                                                    | Suivi de Campagne OG              | vous accédez            | z à la page    | e suivante :         |             |       |
|----------------------------------------------------------------------------------------------------|-----------------------------------|-------------------------|----------------|----------------------|-------------|-------|
| Accueil Suivi de Campagne OG                                                                                                    | Fiche Identité OG Questionnaire O | DG Suivi de la cam      | pagne ESMS     | Structures           | Restitution | CPOM  |
| Sélectionnez une campagne                                                                                                    | Suivi de Campagn                  | e                       |                |                      |             |       |
| Gestion de votre campagne<br>ous pouvez accéder à une campagne en<br>démulant le menu ci-dessus, puis en                                                                                                    | Remplissage                       | I- Données de caractéri | sation OG      |                      | 10          | 0 %   |
| diquant sur l'année de la campagne que<br>vous souhaitez afficher.<br>Lorsque vous avez terminé la collecte des<br>données, vous devez valider votre<br>campagne :                                                                                                    | Validation de la campagne         | En cours de Saisie      | X<br>Validé OG | X Confirmé<br>ARS/CD | Consul      | té CD |
| La validation est possible des que vous<br>avez renseigné 100% de vos données.<br>La validation d'une campagne empêche<br>toute modification des données.<br>A compter de la campagne 2016, en<br>diquant sur « Importer une campagne »,<br>vous aurez la possibilité d'importer<br>directement dans la plateforme les<br>données que vous avez saisies sur la grille<br>Excel mise à votre disposition par l'ATIH et<br>l'ANAP. |                                   |                         |                |                      |             |       |
| IMPORTER UNE CAMPAGNE                                                                                                    |                                   |                         |                |                      |             |       |

Cette page vous permet de:

1. Accéder à la campagne souhaitée en sélectionnant l'année dans l'onglet « Sélectionnez une campagne ».

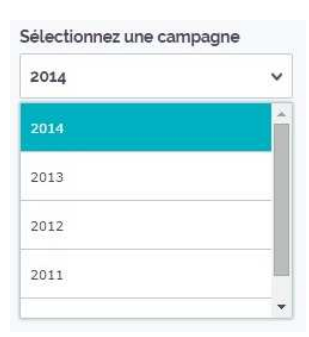

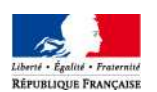

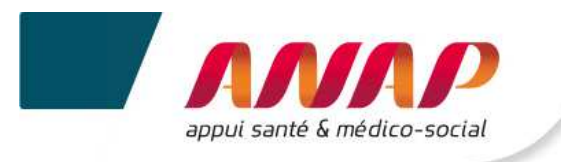

#### 2. Suivre le taux de remplissage de la campagne pour votre OG

| Remplissage | I- Données de caractérisation OG | 100 % |
|-------------|----------------------------------|-------|
|             |                                  |       |

Trois types de statuts sont possibles :

Saisie en cours
Onnées remplies à 100%

3. Connaitre le niveau de validation de la campagne :

Saisie pas commencées

- En cours de saisie

d'identifier

- Validé OG : Lorsque vous avez saisi 100% de vos données, le bouton Valider La CAMPAGNE s'affiche.

En cliquant dessus, vous signalez que vous avez terminé la saisie de vos données. Une fois validée, une campagne ne peut plus être modifiée. Toute modification devra passer par une dévalidation de la campagne par l'ARS/CD.

La plateforme est ouverte sur une période d'un mois. A l'issue de cette période, et même si vous n'avez pas validé votre campagne, la plateforme ne vous sera plus accessible. La plateforme sera fermée pour permettre aux ARS/CD de fiabiliser les données collectées et de confirmer leur prise en compte dans le cadre du parangonnage. Cette confirmation se traduit par la clôture de la campagne par l'ARS/CD

L'ARS/CD suit l'état d'avancement de votre collecte de données. Si l'ARS/CD constate que vous n'avez pas rempli vos données ou partiellement, l'ARS/CD peut vous envoyer une relance, soit par mail, soit directement depuis la plateforme.

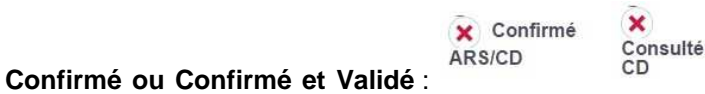

Ces onglets vous permettent

- ✓ La confirmation par l'ARS de votre campagne, si votre structure dispose d'un financement exclusif ARS,
- ✓ La confirmation par l'ARS et la consultation par le CD de votre campagne, si votre structure a un co-financement ARS/CD,
- ✓ La confirmation par le CD de votre campagne, si votre structure a un financement exclusif CD.

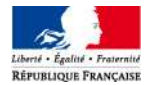

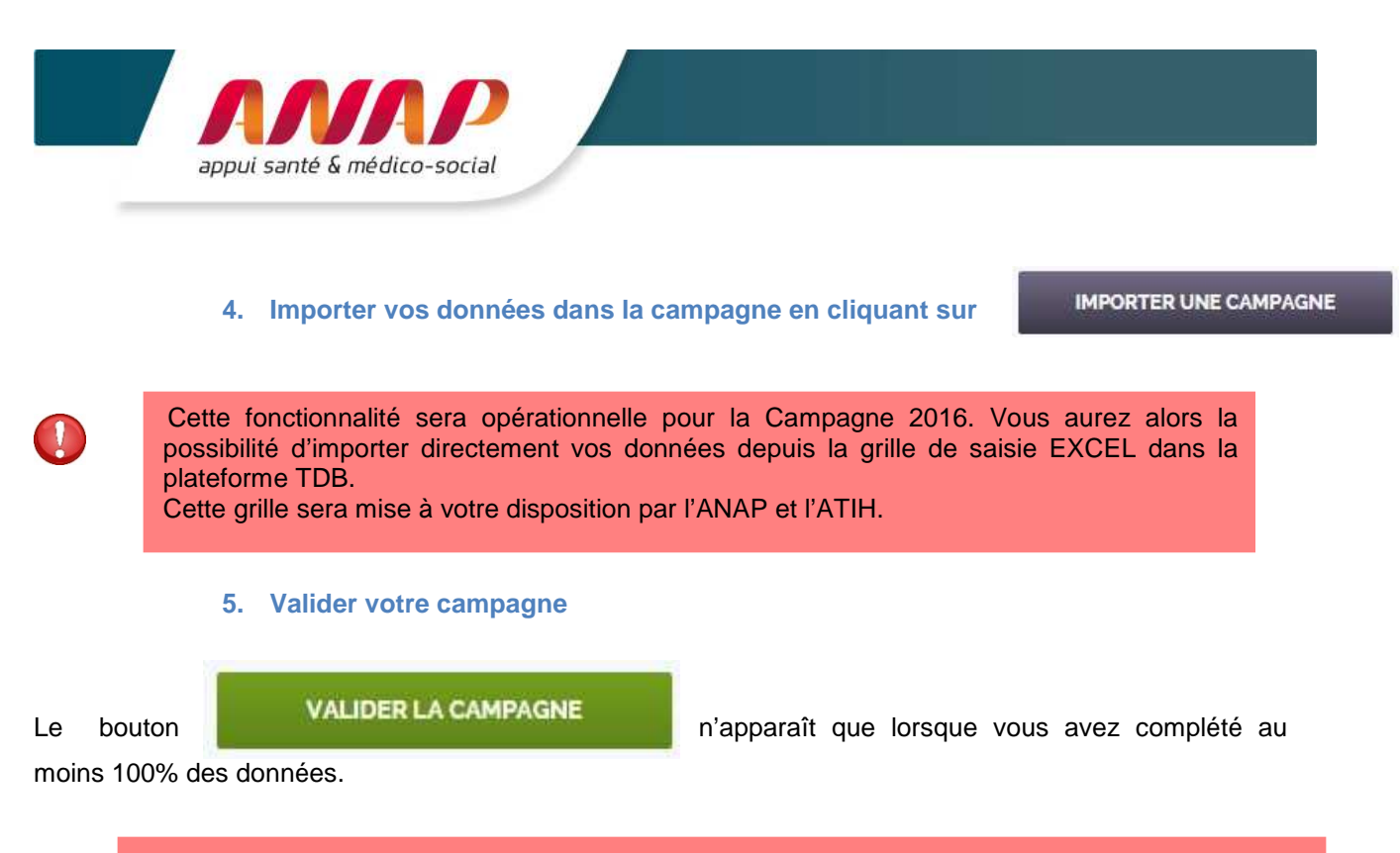

- La validation d'une campagne conditionne l'accès au parangonnage des données (ainsi que la confirmation par l'ARS/CD).
- La validation d'une campagne empêche toute modification des données. Toute modification devra passer par une dévalidation de la campagne par l'ARS/CD.

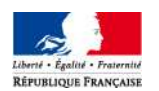

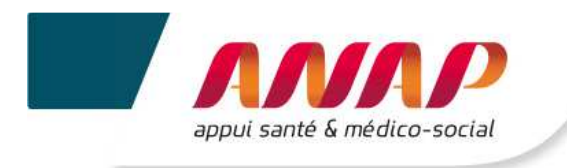

# 9. FICHE D'IDENTITE OG

L'onglet « Fiche d'identité » vous permet d'accéder à l'identification de votre structure.

Pour ce faire, cliquez sur l'onglet :

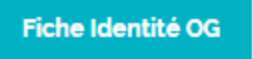

Cette opération vous donne accès à la page reprenant l'identité de votre OG :

| 2014 | v | Fiche iden                    | tité                               |                            |                  |
|------|---|-------------------------------|------------------------------------|----------------------------|------------------|
|      |   | Informations                  | générales                          |                            |                  |
|      |   | Numéro<br>finess<br>juridique | 00EJ37815                          |                            |                  |
|      |   | Raison<br>sociale             | Raison Sociale00EJ37815            | Territoire<br>intervention | Nationnal        |
|      |   | Structuration                 | Etat, ses établissements Publics 🔹 | Statut<br>juridique        | Privé Commercial |
|      |   | Numéro<br>SIREN               |                                    |                            |                  |
|      |   | Département                   | Bouches-du-Rhône                   |                            |                  |
|      |   | Adresse de l'                 | OG                                 |                            |                  |
|      |   | Numéro voie                   | 344                                | Nom de la<br>voie          | MICHELET         |
|      |   | Type de voie                  | BOULEVARD                          |                            |                  |
|      |   | Code postal                   | 13406                              | Ville                      | MARSEILLE 09EME  |
|      |   | Autres inform                 | nations                            |                            |                  |
|      |   | Numéro de                     | 0320020202                         | Courriel                   | toto@toto.fr     |

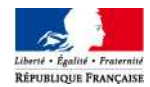

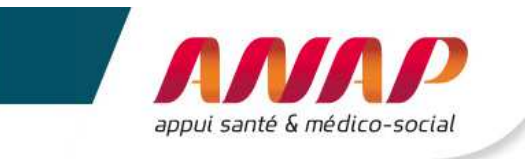

Les données grisées sont automatiquement importées du répertoire FINESS. Vous devez en vérifier l'exactitude :

- Numéro FINESS juridique
- Raison sociale
- Numéro SIREN
- Département
- Adresse de l'organisme gestionnaire (numéro de la voie, type de la voie, nom de la voie)
- Code postal
- Ville

Seules certaines données, non grisées, sont à renseigner manuellement:

- Structuration
- Territoire d'intervention
- Statut juridique
- Numéro de téléphone
- Courriel

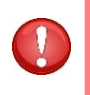

Si vous repérez une donnée inexacte, vous devez faire remonter l'information à l'ARS pour que celle-ci déclenche la correction à la source du répertoire. Ainsi, pour la prochaine campagne, la donnée sera corrigée.

Après vérification et remplissage des informations, cliquez sur

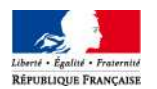

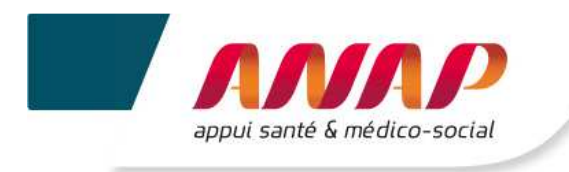

# **10.QUESTIONNAIRE OG**

### **10.1 PREAMBULE**

| En cliquant sur l'onglet                         | Ques  | tionnaire OG                     | vous accé               | dez à la page        | suivante :             |              |
|--------------------------------------------------|-------|----------------------------------|-------------------------|----------------------|------------------------|--------------|
| Accueil 🔰 Suivi de Campagi                       | ne OG | Fiche Identité OG                | luestionnaire OG        | Suivi de la campagno | e ESMS Structures Rest | itution CPOM |
| Sélectionnez une campagn                         | e     |                                  |                         |                      |                        |              |
| 2014                                             | ~     | I- Données                       | de caracté              | risation OG          |                        |              |
| I- Données de<br>caractérisation OG              | ~     | 1- Identificati                  | on de l'Organi          | sme Gestionnai       | re                     |              |
| 1- Identification de l'Organisme<br>Gestionnaire | *     |                                  |                         |                      | SUIVANT > ENREGISTI    | RER          |
| 2 - Commmentaires et Remarqu                     | ies 🗙 |                                  |                         |                      | Année N-3              | Année<br>N-2 |
|                                                  |       | Périmètre de                     | l'organisme g           | estionnaire          |                        |              |
|                                                  |       | Etablissements et !              | Services sanitaire      |                      | Entrez votre valeur    |              |
|                                                  |       | Etablissements et :<br>l'enfance | Services concourant à l | a protection de      | Entrez votre valeur    |              |
|                                                  |       | Etablissemer                     | nts ou Services         | pour l'Enfance       | et la Jeunesse Handi   | capée        |
|                                                  |       | 183 Institut Médic               | o-Educatif I.M.E.       |                      | Entrez votre valeur    |              |

# **10.2 CHOIX DE LA CAMPAGNE**

Les cinq premiers onglets vous permettent de sélectionner une campagne.

Si vous avez participé aux campagnes de 2012 et 2013, vous pourrez alors consulter des données saisies et leur restitution.

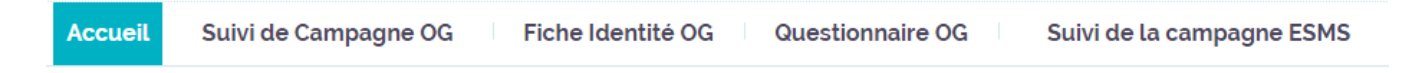

A partir du cadre « Sélectionnez une campagne », vous accédez à la campagne souhaitée en cliquant sur l'année.

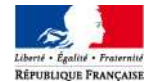

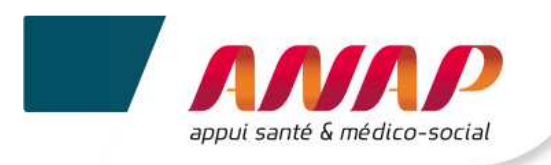

| 2014 | ~ |
|------|---|
| 2014 |   |
| 2013 |   |
| 2012 |   |

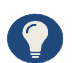

Si aucune donnée n'a été renseignée, un message apparait.

# **10.3 NAVIGATION DANS LES CHAPITRES DU QUESTIONNAIRE**

Une fois que vous sélectionnez une campagne, vous accédez à un menu, à gauche, qui présente :

- ✓ Les questions clés des données de caractérisation,
- ✓ Le taux de remplissage des données.

L'état de remplissage permet de trouver facilement quelles sont les données restant à renseigner.

Cliquez sur l'intitulé d'une donnée pour y accéder.

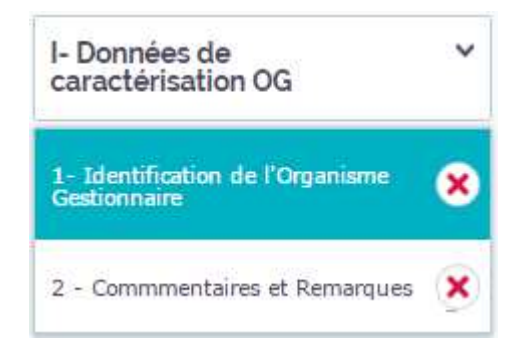

L'état du remplissage est symbolisé par des icônes :

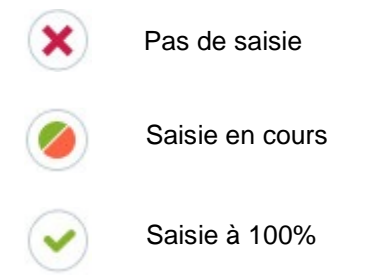

La navigation d'une page à l'autre est également possible à partir des boutons :

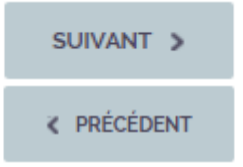

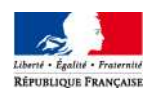

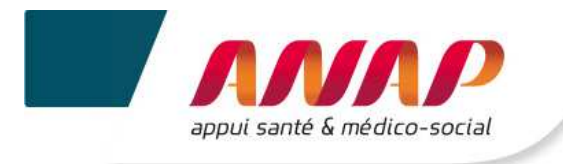

### **10.4 SAISIE DES DONNEES**

Après sélection d'une campagne, vous pouvez saisir vos données.

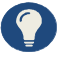

Si vous avez préalablement complété la grille Excel, munissez-vous en !

#### • Données de caractérisation

Vous devez renseigner certaines données de caractérisation relatives à votre OG :

- Frais de siège
- Fonctions centralisées au niveau du siège

Vous pouvez renseignéer des données de caractérisation en subsidiarité de vos ESMS :

- Page Ressources Matérielles :
  - o Identification des fonctions centralisées au niveau de l'OG pour le compte des ESMS,
  - Fonctions mutualisées dans le cadre d'une coopération formalisée (convention, GIP, GIE, GCS, GCSMS, CHT, etc.).
- Indicateurs

Vous pouvez remplir certains indicateurs en subsidiarité de vos ESMS :

- Axe 2 Ressources humaines et matérielles Page relative à la structuration de l'organisation :
  - Répartition des effectifs par fonction (à partir du nombre d'ETP réel figurant dans le tableau des effectifs (colonne C) du compte administratif)
- Totalité de l'Axe 3 Finances et budget
- Axe 4 Objectifs :
  - Orientation SI
  - o Couverture SI
  - o Sécurité SI

| Les données saisies l'année précédente | e apparaissent dans la colonne Année N-2. |           |
|----------------------------------------|-------------------------------------------|-----------|
|                                        | Année N-1                                 | Année N-2 |
| Commentaires et remarques              |                                           |           |

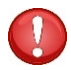

Des données étant reprises de questions préalablement complétées, **il vous est recommandé** de saisir les données dans le sens de la lecture des chapitres et des questions. Si vous ne procédez pas ainsi, des messages d'incohérence ou d'atypies risquent de s'afficher de façon intempestive.

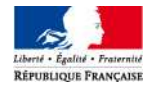

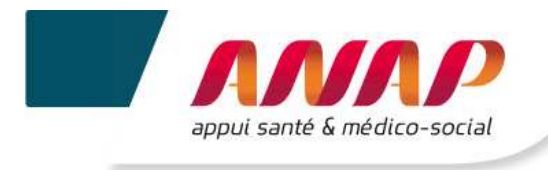

### **10.5 ENREGISTREMENT DES DONNEES**

Une sauvegarde automatique des données est effectuée toutes les 5 minutes.

Vous pouvez enregistrer vos données à tout moment via la touche « Entrée » du clavier d'ordinateur ou en cliquant sur :

ENREGISTRER

Après l'enregistrement de votre page, un bandeau « données sauvegardées » s'affiche en haut de la page.

Données sauvegardées

L'enregistrement de chaque page (même sans modification et sans commentaire) est obligatoire pour être pris en compte dans le calcul du taux de remplissage.

→ Ex. Page Commentaires et remarques :

| Sélectionnez une campagne                        |          |                                | and and     |        |           |
|--------------------------------------------------|----------|--------------------------------|-------------|--------|-----------|
| 2014                                             | ~        | I- Données de caractérisation  | OG          |        |           |
| I- Données de<br>caractérisation OG              | *        | 2 - Commmentaires et Remarques |             |        |           |
| 1- Identification de l'Organisme<br>Gestionnaire |          |                                | PRÉCÉDENT   | ENRE   |           |
|                                                  |          |                                | Anne        | ée N-1 | Année N-2 |
| 2 - Commmentaires et Remarques                   | <b>v</b> | Commentaires et remarques      |             |        |           |
|                                                  |          |                                | < PRÉCÉDENT | ENRE   |           |
|                                                  |          | 1                              | EXPORT PDF  | EXP    | ORT EXCEL |

Il vous est recommandé d'enregistrer les données une fois la page complétée. Si vous ne procéder pas ainsi, des messages d'incohérence ou d'atypie risquent de s'afficher de façon intempestive.

### **10.6 EXPORTATION DES DONNEES**

Vous pouvez exporter vos données :

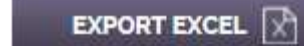

enregistrées) sous format Excel (csv).

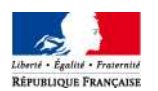

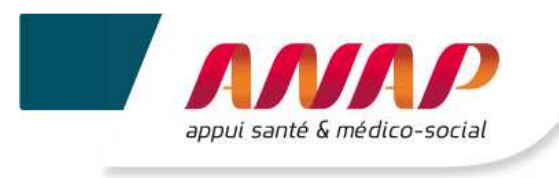

# EXPORT PDF 🔀

enregistrées) sous format pdf.

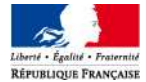

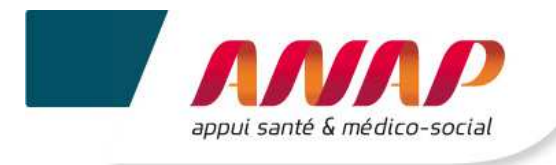

# **11.SUIVI DE LA CAMPAGNE ESMS**

### 11.1 PREAMBULE

En cliquant sur l'onglet

Suivi de la campagne ESMS

ous accédez à la page correspondante.

### **11.2 SUIVI DE CAMPAGNE ESMS : GRAPHIQUE ET TABLEAU**

• Suivre le niveau d'avancement graphique de la campagne de vos ESMS

A partir de cette page, vous avez la possibilité de consulter le niveau d'avancement de la saisie et de la validation de vos ESMS sous forme de graphique et tableau.

Cette visualisation peut être globale (bouton « TOTAL ») ou par type de structures. En naviguant à partir des boutons situés au-dessus du graphique vous pouvez ainsi visualiser :

- ✓ Le % et le nombre d'ESMS n'ayant **pas encore saisi de données**,
- ✓ Le % et le nombre d'ESMS en cours de saisie,
- ✓ Le % et le nombre d'ESMS ayant validé leur campagne,
- ✓ Le % et le nombre d'ESMS ayant une campagne confirmée par l'ARS/CD,
- ✓ Le % et le nombre d'ESMS ayant une campagne consultée par le CD.

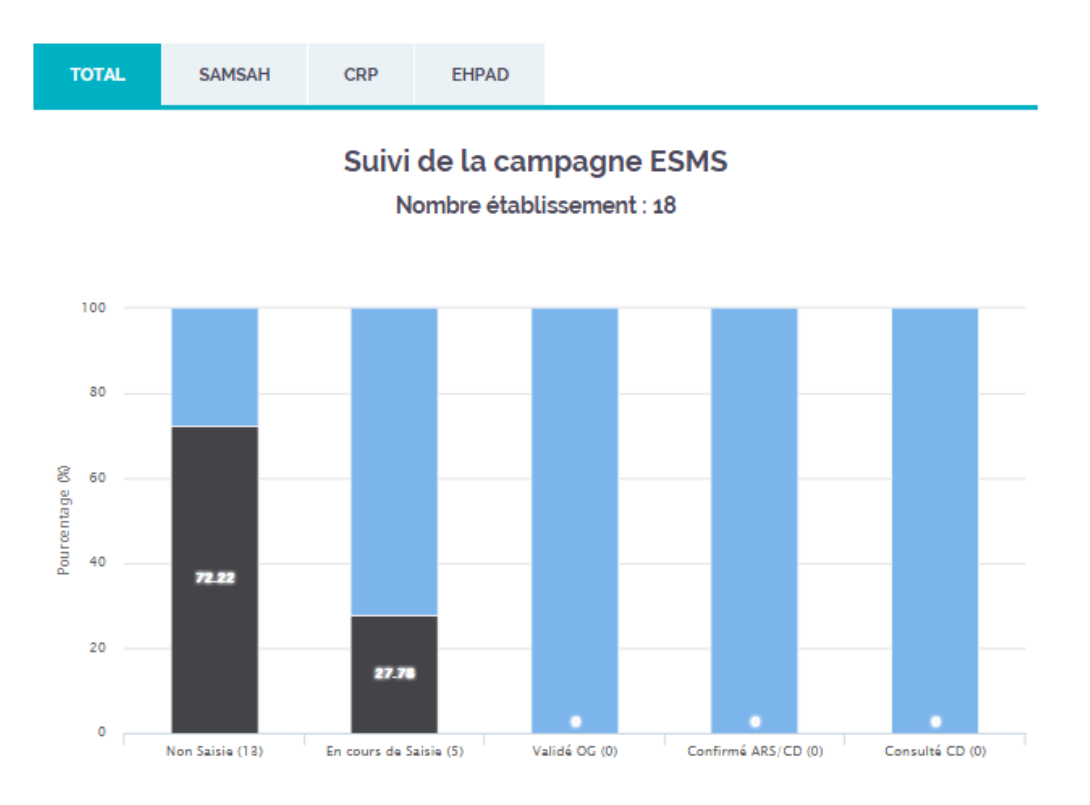

Pendant la période de collecte, vous êtes invité à relancer les ESMS en fonction du niveau d'avancement de la saisie des données.

Seul l'ESMS a la possibilité de valider les données saisies sur la plateforme.

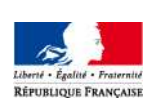

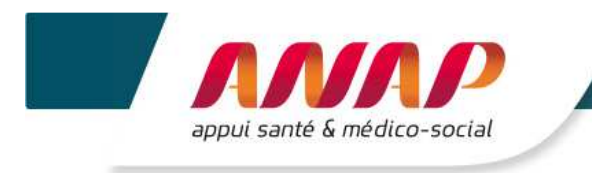

La validation par l'ESMS ne peut être opérée qu'à partir de 70% des données remplies.

Accéder à une recherche avancée de vos ESMS au format tableau •

La plateforme vous donne accès à une recherche avancée, avec la possibilité d'un affichage sous format tableau. La recherche permet de filtrer les données par :

✓ Région

- ✓ Département
- ✓ FINESS géographique
- ✓ Raison sociale.

| Recherche av | ancée |
|--------------|-------|
|--------------|-------|

| Région                                     | Choisissez un 🗸         | Département       | Choisissez un | ~   |                 |
|--------------------------------------------|-------------------------|-------------------|---------------|-----|-----------------|
| Finess<br>Géographique                     |                         | Raison<br>Sociale |               |     |                 |
|                                            |                         |                   | VALIE         | DER |                 |
| Après avoir sélectionné vos les résultats. | filtres, il vous suffit | de cliquer VA     | LIDER         | sur | pour visualiser |

🖉 Edité 🕑 Validé Envoyé

| Sélection | Région                         | Non Saisie | En cours de Saisie | Validé OG | Confirmé ARS/CD | Consulté CD | Action          |
|-----------|--------------------------------|------------|--------------------|-----------|-----------------|-------------|-----------------|
|           | Provence-Alpes-Côte d'Azur (4) | 50% (2)    | 50% (2)            | 0% (0)    | 0% (0)          | 0% (0)      | RIVE            |
| 0         | Pays de la Loire (2)           | 50% (1)    | 50% (1)            | 0% (0)    | 0% (0)          | 0% (0)      | <u>s</u><br>NMS |
|           | Alsace (1)                     | 0% (0)     | 100% (1)           | 0% (0)    | 0% (0)          | 0% (0)      | SND             |
| 0         | Bretagne (1)                   | 0% (0)     | 100% (1)           | 0% (0)    | 0% (0)          | 0% (0)      | NNN             |

A partir de ce tableau, et en cliquant sur une région, vous accédez au tableau de suivi de vos ESMS par région.

1

Vous disposez sur chaque tableau des options suivantes :

Editer le questionnaire de l'ESMS en cliquant sur :

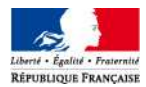

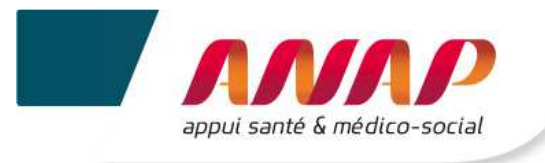

Envoyer un mail à un ou plusieurs ESMS en sélectionnant sur le tableau les destinataires (case à cocher) et en cliquant sur :

# **11.3 TABLEAU DES ATYPIES**

Le tableau des atypies recense les données et indicateurs de vos ESMS qui dépassent des bornes hautes et basses [définies par un groupe d'experts (fédérations et ARS)].

# Tableau des atypies

| Indicateur                                                                      | Nombre |
|---------------------------------------------------------------------------------|--------|
| dont recettes section "hébergement" (en %)                                      | 2      |
| % des dépenses de personnel                                                     | 2      |
| Taux de réalisation de l'activité en %                                          | 1      |
| Taux de rotation des lits/places financés (hors accompagnement temporaire) en % | 1      |

Le tableau renseigne :

- Le numéro de l'indicateur : Ce numéro correspond soit directement à l'indicateur pour lequel il y a une atypie soit à la donnée qui entre dans le calcul de cet indicateur. Il permet d'identifier succinctement l'indicateur dans le guide des indicateurs et dans la grille de saisie Excel.
- Le nom de l'indicateur ou l'intitulé de la donnée pour lequel il y a une atypie.
- La valeur saisie dans le questionnaire et que vous avez validée suite au message vous informant de l'atypie.
- > Le message qui pourra préciser les bornes et les questions qui permettent le calcul de l'indicateur.
- > Le nombre de fois que cet indicateur sera considéré comme atypie pour vos ESMS.

En cliquant sur

EXPORTER EN CSV

vous téléchargez le tableau des atypies au format Excel.

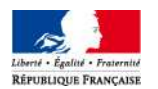

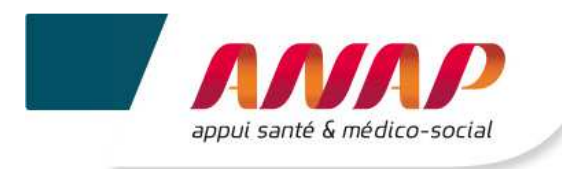

# **12.STRUCTURES**

### **12.1 PREAMBULE**

En cliquant sur l'onglet vous accédez à un tableau général qui vous permet d'avoir une vue détaillée des structures qui vous sont rattachées. La page suivante s'affiche :

| 2014      |                        | ~              | Struct              | ture re                                 | echerch                | ne                   |         |                                   |                            |         |                    |            |           |
|-----------|------------------------|----------------|---------------------|-----------------------------------------|------------------------|----------------------|---------|-----------------------------------|----------------------------|---------|--------------------|------------|-----------|
|           |                        |                | R                   | légion                                  | Choisissez             | un                   | ~       | D                                 | éparte                     | ment    | Choisis            | sez un     | ~         |
|           |                        |                | Géograp             | Finess<br>bhique                        |                        |                      |         | Raison s                          | ociale                     | esms    |                    |            |           |
|           |                        |                |                     | Ville                                   |                        |                      |         | Groupe                            | e homo                     | gene    | Choisir            | une option | ~         |
|           |                        |                | Cate                | égorie                                  | Choisissez une catégor |                      | rie 🗸   | P                                 | Pourcentage<br>remplissage |         | Choisir une option |            | ~         |
|           |                        |                | e Va                | aude ESM                                | S B CO                 | onfirme ARS          | /CD     |                                   | Consul                     | te CD   | VA                 | LIDER      |           |
|           |                        |                |                     | A Ide                                   | entité 🖽 Q             | uestionnaire         | 88 Suiv | i de campa                        | gne (                      | 🖉 Edité | 🕑 Valide           | Envo       | /é        |
| Sélection | Finess<br>géographique | Raison sociate | Finess<br>juridique | A Ide<br>Raison<br>sociale du<br>finess | entité II Q<br>GH      | uestionnaire<br>Vile | Taux de | i de campa<br>ge Non<br>geisaisie | gne (<br>Validé<br>ESMS    | Edité   | ✓ Valide Consultê  | Envo       | /é<br>Act |

Pour information, trois types de statuts sont possibles :

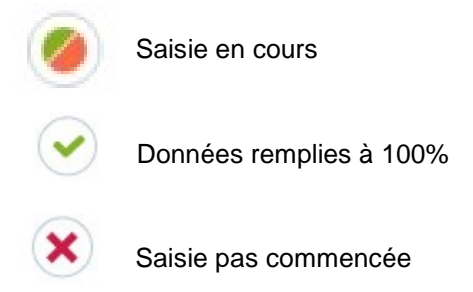

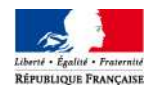

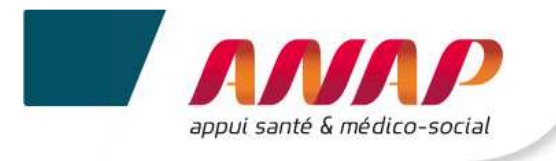

Le tableau permet de :

- > Sélectionner un ou plusieurs ESMS,
- Repérer les structures par :
  - FINESS géographique,
  - o Raison sociale,
  - o FINESS juridique,
  - o Raison sociale du FINESS juridique,
  - Groupe Homogène (GH),
  - o Ville,
  - o Taux de remplissage,
  - o Avancement dans le remplissage et la validation

Des groupes homogènes de structures proches ont été définies afin de permettre des comparaisons entre elles. Le calcul des groupes homogènes est réalisé à partir de deux informations :

- La catégorie FINESS,
- Pour certaines catégories, la capacité de la structure décrite dans l'onglet « données de caractérisation des ESMS » saisie par l'ESMS.

### **12.2 ENVOYER UN MAIL**

L'envoi d'un mail se fait en sélectionnant au préalable le ou les ESMS concerné(s) dans la première colonne « sélection » du tableau.

En cliquant ensuite sur l'enveloppe 🖾 vous accédez à la page permettant l'envoi de votre mail.

#### Composer votre message

| Sujet du message   |  |
|--------------------|--|
| Contenu du message |  |
| j-                 |  |
|                    |  |
|                    |  |
|                    |  |
|                    |  |
|                    |  |
|                    |  |

Après avoir indiqué le sujet et le contenu de votre message cliquez sur

**ENVOYER LE MESSAGE** 

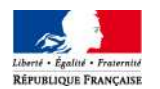

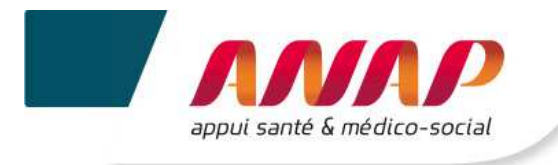

# **12.3 GESTION DES ENQUETES**

Trois raccourcis vous permettent d'accéder aux différentes pages du tableau de bord de vos ESMS.

- ✓ L'accès à la fiche d'identité de votre ESMS se fait avec l'icône : 🐣
- ✓ L'accès au questionnaire de votre ESMS se fait avec l'icône :
- ✓ L'accès au suivi de campagne de votre ESMS se fait avec l'icône :

Vous disposez de la possibilité de consulter et saisir certaines données de vos ESMS en subsidiarité  $\rightarrow$  cf. chapitre 10.4.

La prise en compte des modifications se fait après enregistrement de chaque page

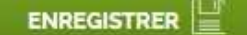

Après saisie ou modification des données vous pouvez quitter l'espace :

- X Quitter l'impersonation
- ✓ En cliquant sur l'onglet pour retourner à la page « Structures » du compte OG (le mode impersonation correspond au mode de remplissage de vos ESMS en subsidiarité).

Déconnexion

- En cliquant sur l'onglet pour quitter complétement la plateforme.
- Vous ne pouvez saisir ou modifier que certaines données de vos ESMS.
- Vous êtes invité à enregistrer régulièrement vos saisies.

### **12.4 RECHERCHE**

 $\checkmark$ 

• Filtrer vos ESMS

A partir des paramètres proposés, il est possible d'effectuer une recherche par région, département, FINESS géographique, raison sociale ESMS, ville, groupe homogène, catégorie, pourcentage et niveau de validation (validé ESMS, confirmé ARS/CD, consulté CD).

| Structure r            | echerche                   |                            |                    |   |
|------------------------|----------------------------|----------------------------|--------------------|---|
| Région                 | Choisissez un 🗸            | Département                | Choisissez un      | ~ |
| Finess<br>Géographique |                            | Raison sociale esms        |                    |   |
| Ville                  |                            | Groupe homogene            | Choisir une option | ~ |
| Catégorie              | Choisissez une catégorie 💙 | Pourcentage<br>remplissage | Choisir une option | ~ |
| Validé ESM             | 1S 🛛 Confirmé ARS/CD       | Consulté CD                | VALIDER            |   |

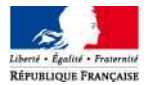

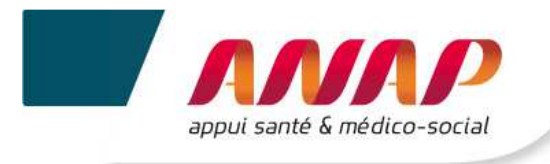

Après avoir sélectionné vos paramètres, cliquez sur de vos ESMS. Le tableau de résultat s'affiche.

VALIDER

pour accéder aux données

• Envoyer des mails à vos ESMS

A partir de ce tableau, vous disposez de la possibilité d'envoyer des mails à vos ESMS en cliquant sur 🔤

• Consulter les données de vos ESMS

A partir de ce tableau, vous pouvez sélectionner l'ESMS de votre choix pour consulter sa campagne.

• Saisir ou modifier certaines données de vos ESMS

A partir de ce tableau, vous pouvez sélectionner l'ESMS de votre choix pour saisir ou modifier certaines de ses données en subsidiarité :

- Indicateur « Répartition des effectifs par fonction »
- Indicateurs financiers
- Objectifs « Systèmes d'information »
- Connaître l'état d'avancement dans la campagne de vos ESMS
- Taux de remplissage : Cette colonne vous permet de connaitre le taux de remplissage de la campagne en cours.
- Non saisie : Cette colonne vous indique les ESMS qui n'ont pas saisi de données
- Les 3 colonnes « Validé ESMS » « Confirmé ARS / CD » « Consulté CD » vous permettent de connaitre l'état de validation de la campagne des ESMS.

|           |                        |                |                     | <mark>گ</mark> Ide                          | Identité 🔢 Questionnaire 🔡 Suivi de campagne 📝 Edité 🗹 Validé 🖂 Envoyé |                  |       |                        |               |                | oyé                |                |                 |        |
|-----------|------------------------|----------------|---------------------|---------------------------------------------|------------------------------------------------------------------------|------------------|-------|------------------------|---------------|----------------|--------------------|----------------|-----------------|--------|
| Sélection | Finess<br>géographique | Raison sociale | Finess<br>juridique | Raison<br>sociale du<br>finess<br>juridique | GН                                                                     | Statut Juridique | Ville | Taux de<br>remplissage | Non<br>saisie | Validé<br>ESMS | Confirmé<br>ARS/CD | Consulté<br>CD | Raccourcis      | Action |
|           |                        |                |                     |                                             |                                                                        |                  |       | 70,64%                 | NON           |                |                    |                | ے<br>111<br>111 |        |
| 0         |                        |                |                     |                                             |                                                                        |                  |       | 93,00%                 | NON           |                |                    |                | ے<br>111<br>111 |        |
|           |                        |                |                     |                                             |                                                                        |                  |       | 89,68%                 | NON           |                |                    |                | ے<br>:::        |        |

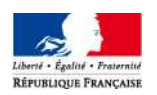

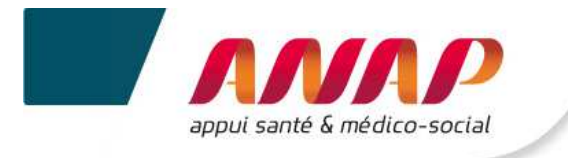

- Vous n'avez pas de droit de validation des campagnes de vos ESMS.
- La campagne d'une structure ne peut être confirmée que par une et une seule autorité de tarification et de contrôle.

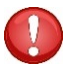

- L'ARS peut procéder à la validation des structures de son périmètre de compétence, y compris les structures en double compétence. En cas de double compétence, le CD dispose d'un droit de «consultation».
- Les CD ne peuvent confirmer que les campagnes des structures sous leur compétence propre (foyers de vie, foyers d'hébergement et SAVS).

### **12.5 EXPORTATION DES DONNEES**

Vous pouvez exporter vos données :

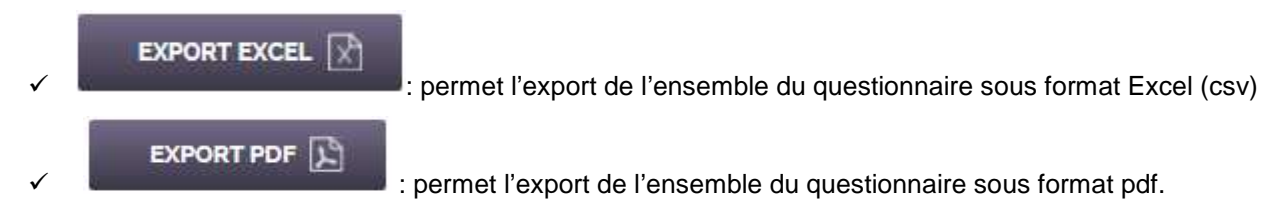

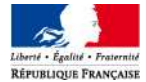